## 移動學習與

# 實地考察技能的發展: (1) 利用 EduVenture<sup>®</sup>

# 製作實地考察資源指南

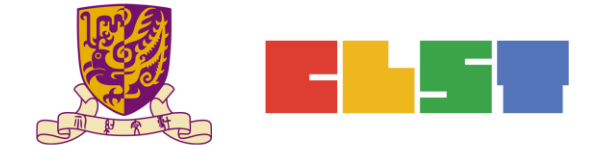

香港中文大學

學習科學與科技中心

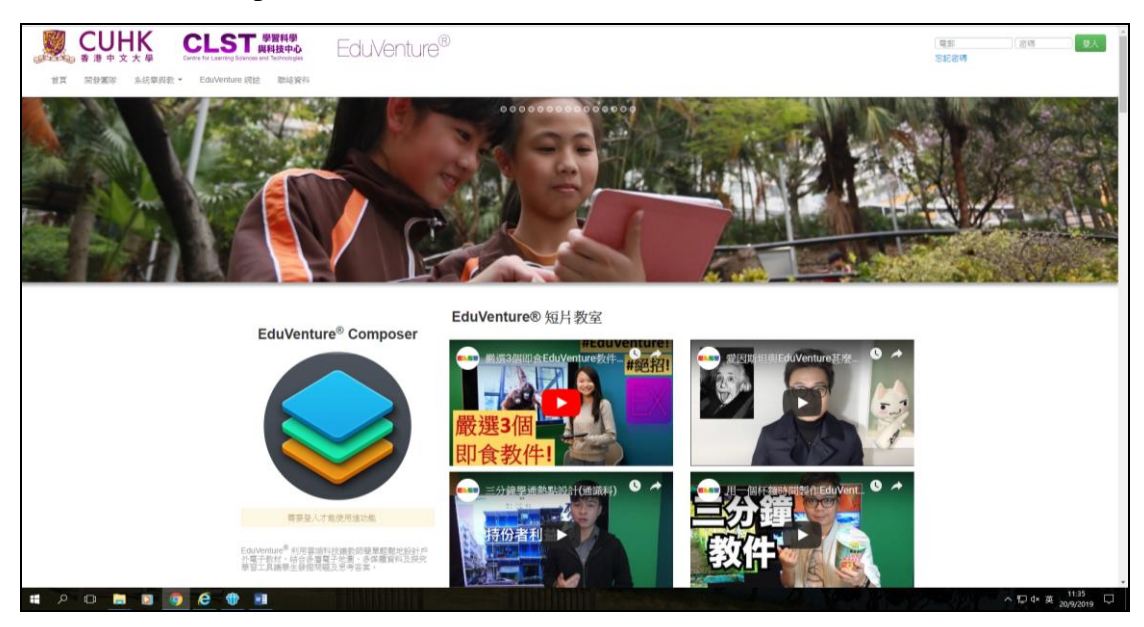

### 步驟一:登入 http://ev-cuhk.net/的 EduVenture<sup>®</sup>系統

## 步驟二:選取網頁中的 EduVenture<sup>®</sup> Composer

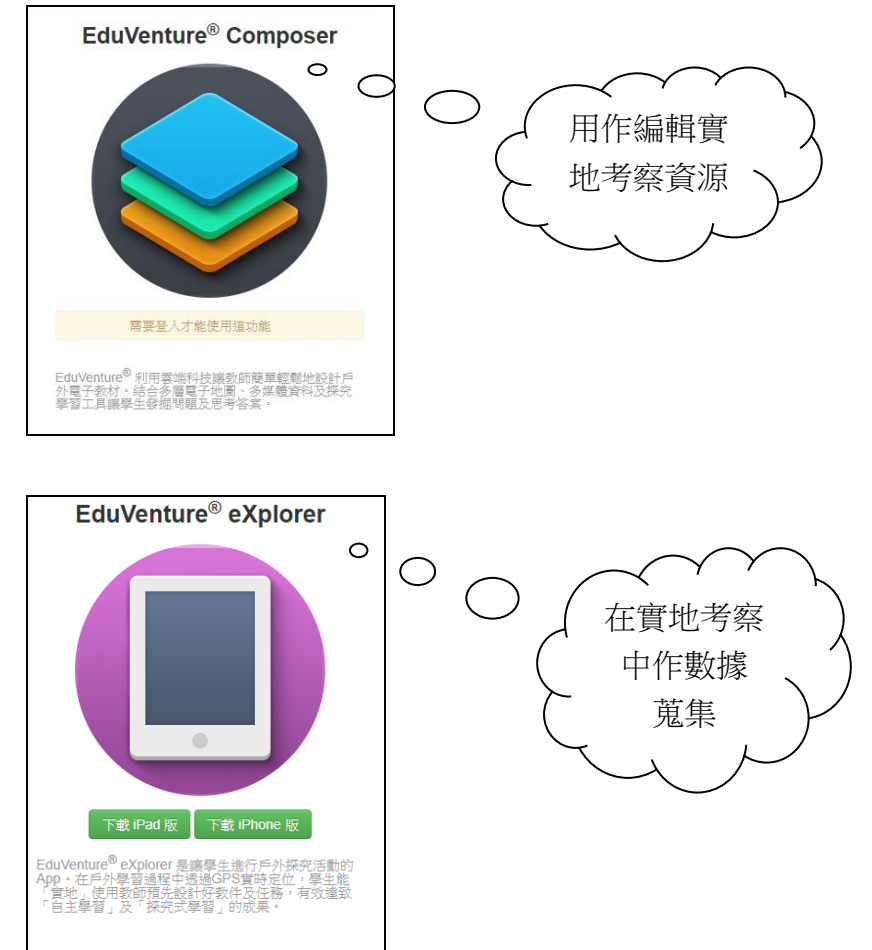

#### 在地理科應用電子學習系列 (16):移動學習與實地考察技能的發展

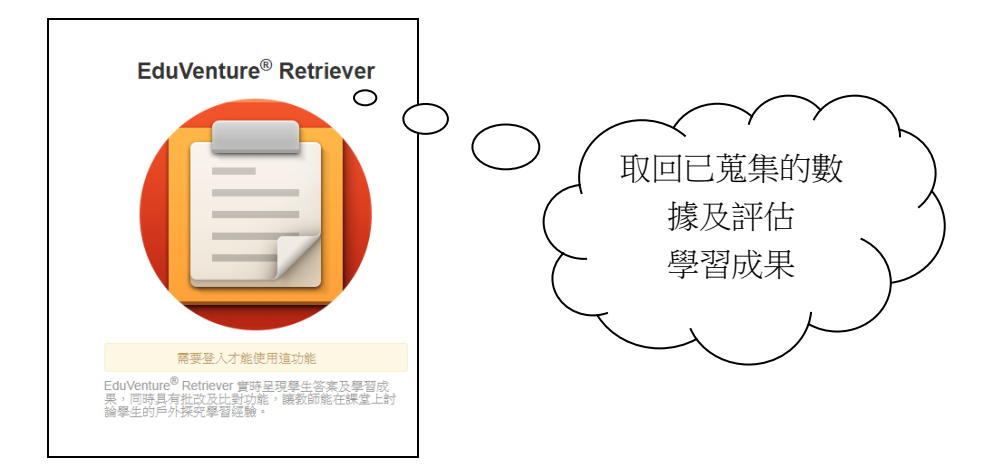

步驟三:認識 EduVenture<sup>®</sup> Composer 的工作環境

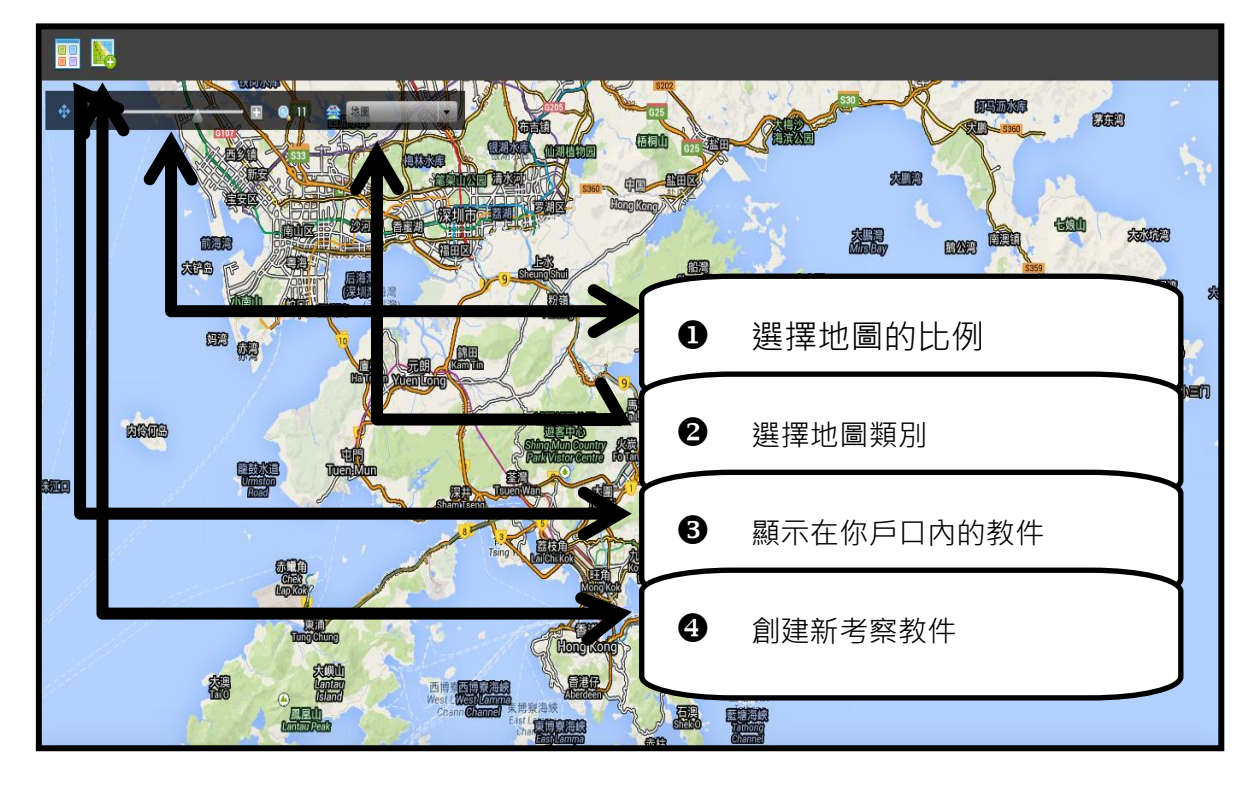

| 步驟四: | 創建新考察教件 |
|------|---------|
|------|---------|

| 創建新考察               |                                  |  |
|---------------------|----------------------------------|--|
| 考察名稱                | 考察封面圖片(必須上載) 5                   |  |
| 考察描述                | 請選加入圖片方式                         |  |
| 2<br>考察用語言 繁體中文 ▼   | 🖳 🖪                              |  |
| 是否共享<br>代表顏色<br>【 3 | 圖片: 未有檔案                         |  |
|                     | 目前為發佈模式,其他人能<br>看見本考察地圖<br>轉為不發佈 |  |
| 學習領域(KLA)           | 學科                               |  |
| 請選擇    ▼            | - 7                              |  |
| 8                   | $\bigcirc$                       |  |

- 1 輸入考察名稱
- 2 輸入考察描述
- 3 選擇考察語言/共享/顏色
- 4 選擇考察範圍
- 5 上載考察封面圖片
- 6 選擇考察是否發佈
- 7 選擇考察所屬 KLA/ 學科

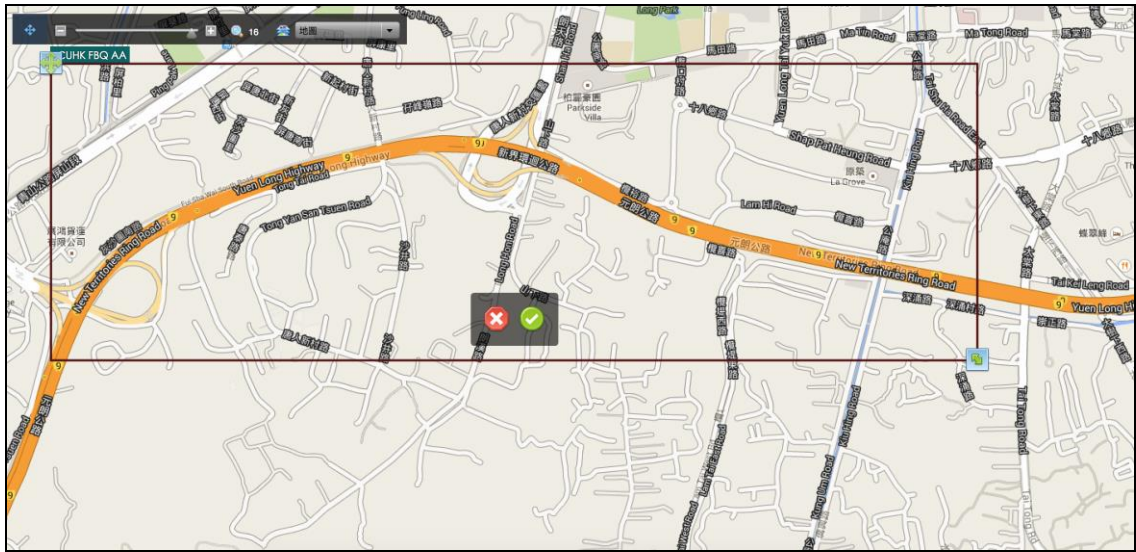

步驟五:設定考察範圍

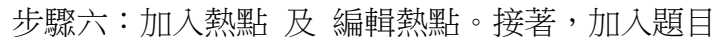

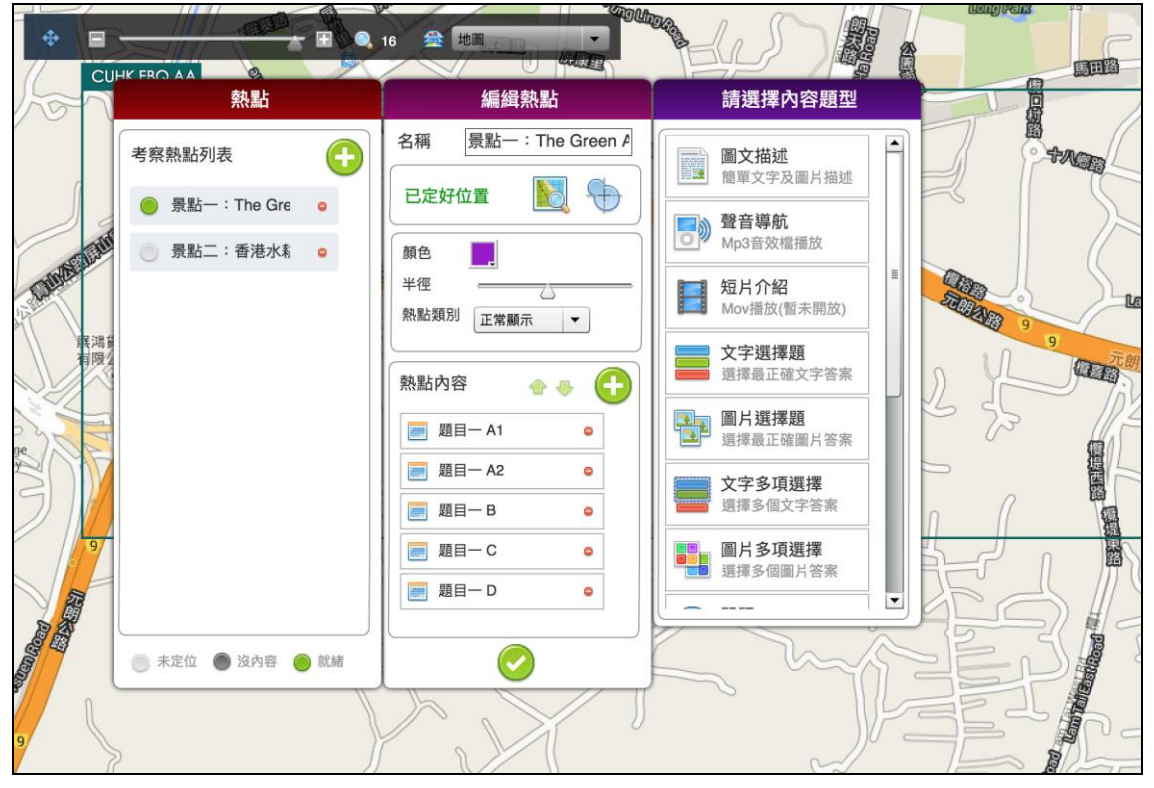

步驟七:加入熱點

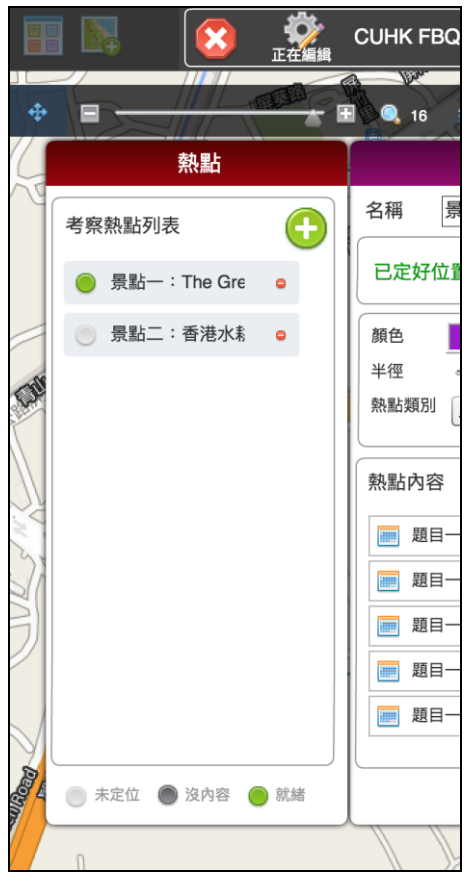

步驟八:編輯熱點

| 熱點內容        | • 🗣 🕒 |
|-------------|-------|
| IIII 題目一 A1 | •     |
| IIII 題目一 A2 | •     |
| 🛄 題目一 B     | •     |
|             | •     |
|             | •     |
|             |       |
|             | )     |

#### 在地理科應用電子學習系列 (16):移動學習與實地考察技能的發展

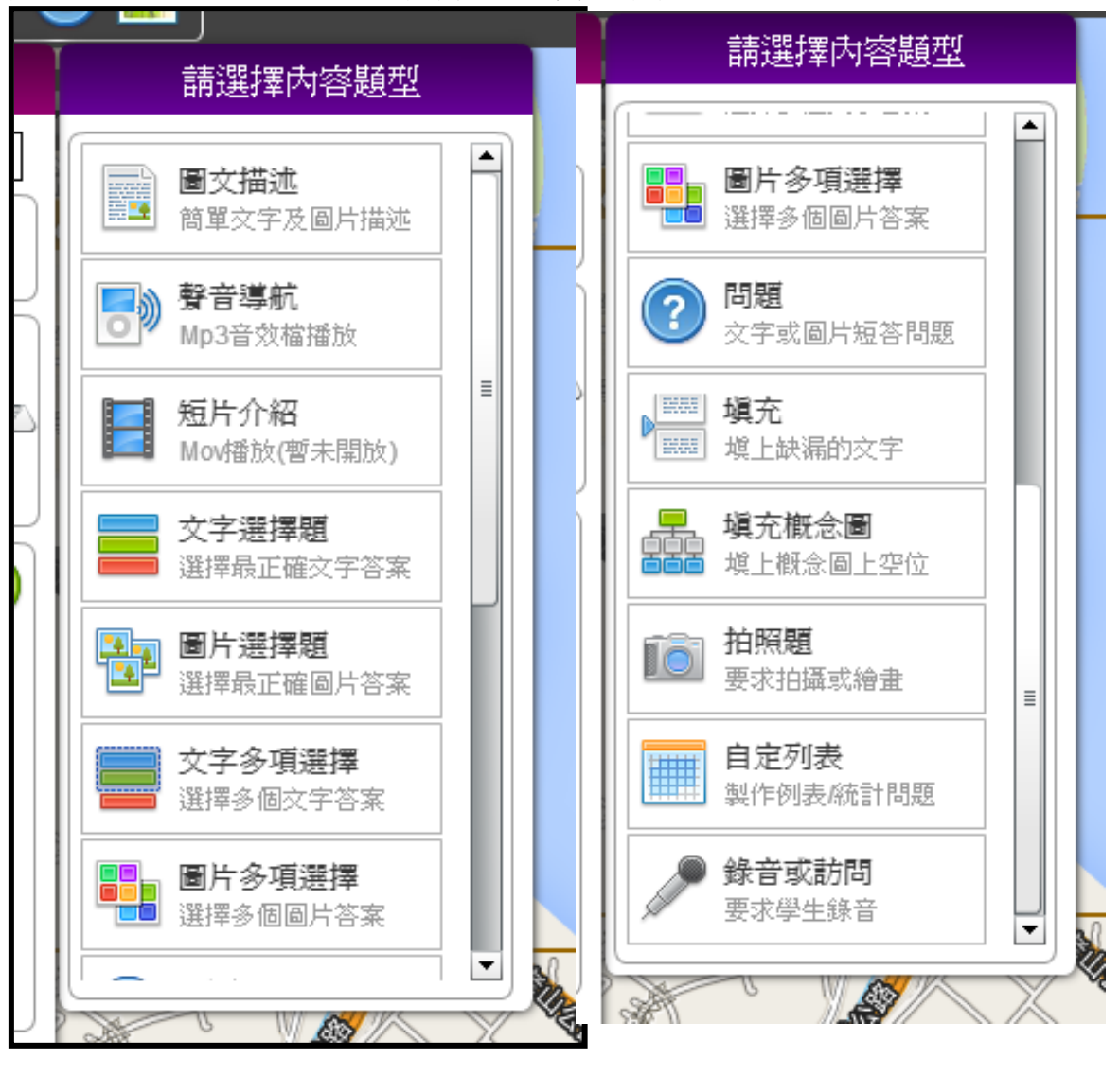

步驟九:選取題目的題型,然後輸入你的實地考察題目